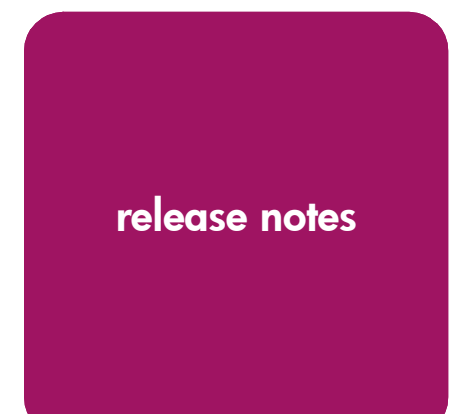

# **hp** StorageWorks hsg80 acs version 8.7-1 upgrade procedures for Windows NT and Windows 2000 host systems

Product Version: 8.7-1

First Edition (December 2002)

Part Number: AA-RTEOB-TE

This document summarizes procedures for using the HSG80 Array Controller Software (ACS) Version 8.7-1 Update for Windows NT and Windows 2000 host systems.

For the latest version of these Release Notes and other HSG80 array controller or ACS documentation, access the HP storage website at: <u>http://thenew.hp.com/country/us/eng/prodserv/storage.html</u>.

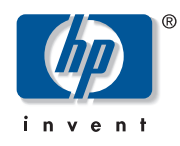

© Hewlett-Packard Company, 2002. All rights reserved.

Hewlett-Packard Company makes no warranty of any kind with regard to this material, including, but not limited to, the implied warranties of merchantability and fitness for a particular purpose. Hewlett-Packard shall not be liable for errors contained herein or for incidental or consequential damages in connection with the furnishing, performance, or use of this material.

This document contains proprietary information, which is protected by copyright. No part of this document may be photocopied, reproduced, or translated into another language without the prior written consent of Hewlett-Packard. The information contained in this document is subject to change without notice.

Compaq Computer Corporation is a wholly-owned subsidiary of Hewlett-Packard Company.

Microsoft, Windows, and Windows NT are trademarks of Microsoft Corporation in the U.S. and/or other countries.

All other product names mentioned herein may be trademarks of their respective companies.

Hewlett-Packard Company shall not be liable for technical or editorial errors or omissions contained herein. The information is provided "as is" without warranty of any kind and is subject to change without notice. The warranties for Hewlett-Packard Company products are set forth in the express limited warranty statements accompanying such products. Nothing herein should be construed as constituting an additional warranty.

Printed in the U.S.A.

hp StorageWorks HSG80 ACS Version 8.7-1 Upgrade Procedures for Windows NT and Windows 2000 Host Systems Release Notes First Edition (December 2002) Part Number: AA-RTE0B-TE

# **Release Notes Contents**

These Release Notes cover the following major topics:

- What's New, page 4
- Software and Hardware Compatibility, page 5
- Operating Constraints, page 7
- Solution Software Kit Upgrade Procedures, page 8
- Anomalies, page 19

#### **Intended Audience**

This document is intended for customers who obtain the HP StorageWorks HSG80 Array Controller Software (ACS) Version 8.7-1 Update for Windows NT and Windows 2000.

# HSG80 ACS V8.7-1 Update Kit

The HSG80 ACS V8.7-1 Update kit includes:

- This document
- A program card containing ACS V8.7-1 for HP StorageWorks HSG80 array controllers

#### Other HP StorageWorks HSG80 Array Controller Documentation

Refer to the following supplemental documentation for additional information regarding the HSG80 array controller and ACS:

- hp StorageWorks HSG80 ACS Solution Software Version 8.7 for Windows NT and Windows 2000 Installation and Configuration Guide
- hp StorageWorks Release Notes—HSG80 Enterprise/Modular Storage RAID Array Fibre Channel Solution Software Version 8.7 for Windows NT and Windows 2000
- hp StorageWorks HSG80 Array Controller Software V8.7 Maintenance and Service Guide
- hp StorageWorks HSG80 Array Controller Software V8.7 Command Language Interface Guide
- hp StorageWorks HSG80 Array Controller Software V8.7 Troubleshooting Guide
- hp StorageWorks Release Notes—Command Console Version 2.5
- hp StorageWorks Command Console Version 2.5 User Guide
- Compaq SANworks Secure Path Version 3.1 for Microsoft Windows Installation and Reference Guide
- Compaq SANworks Secure Path V4.0 for Windows Installation Guide

The documents listed above and other documentation, including white papers and best practices documents, are available from the HP website at: <u>http://www.hp.com</u>.

# What's New

The HSG80 ACS V8.7-1 Update contains the Rolling Upgrade Enhancement for Windows NT and Windows 2000. This new enhancement is described below.

# **Rolling Upgrade Enhancement for Windows NT and Windows 2000**

Rolling upgrade is an ACS feature that allows you to upgrade the HSG80 ACS while I/O activity continues, thus avoiding shutdown upgrades. Previously, rolling upgrades for ACS were not supported for Windows NT and Windows 2000 platforms due to the Windows Device Discovery/Plug-and-Play feature. The Windows Device Discovery/Plug-and-Play feature identifies any universal plug-and-play device connected to a given network and after recognition, allows the device to be used immediately following a reset to the host system. With this update, Windows NT and Windows 2000 users can now perform rolling upgrades by using the procedures included in these Release Notes.

**Note:** For more information on procedures for completing rolling upgrades, refer to the "Solution Software Kit Upgrade Procedures" section, as well as the *hp StorageWorks Array Controller* Software V8.7 Maintenance and Service Guide that shipped with the HSG80 array controller.

# Software and Hardware Compatibility

This section provides the following information:

- Windows Operating Systems Supported, page 5
- Hardware Components Supported, page 5
- HP StorageWorks Command Console (SWCC) Versions Supported, page 6

# Windows Operating Systems Supported

The rolling upgrade feature available in the HSG80 ACS 8.7-1 Update is supported on the Windows NT and Windows 2000 operating systems listed in Table 1.

Table 1: Windows NT and Windows 2000 Operating Systems and ACS Version Compatibility Chart

| Operating<br>Systems | Operating<br>System<br>Versions | ACS Vers<br>Variants S<br>Rolling U               | sions and<br>Supporting<br>Jpgrades               | Supported<br>Secure Path<br>Versions | FC-AL | Switch |
|----------------------|---------------------------------|---------------------------------------------------|---------------------------------------------------|--------------------------------------|-------|--------|
| Windows NT           | V4.0, SP 6A                     | V8.6F<br>V8.6G<br>V8.6P<br>V8.6S<br>(All Patches) | V8.7F<br>V8.7G<br>V8.7P<br>V8.7S<br>(All Patches) | V3.1A SP 3<br>V4.0                   | Yes   | Yes    |
| Windows 2000         | SP 2<br>SP 3                    | V8.6F<br>V8.6G<br>V8.6P<br>V8.6S<br>(All Patches) | V8.7F<br>V8.7G<br>V8.7P<br>V8.7S<br>(All Patches) | V3.1A SP 3<br>V4.0-1                 | Yes   | Yes    |

# Hardware Components Supported

Table 2 lists hardware components supported with this update.

#### Table 2: Supported Host Bus Adapters, Fabric Switches, and Hosts

| Component                      | Version                                                                                     | Description               |
|--------------------------------|---------------------------------------------------------------------------------------------|---------------------------|
| Host Bus Adapters (HBA)        |                                                                                             |                           |
| StorageWorks<br>176479-B21 FCA | V3.82a1<br>HBA Driver V4-4.81a9 (NT)<br>HBA Driver V5-4.81a9<br>(W2K)<br>BIOS V1.60a5       | 64-bit, 1 Gbps PCI FC HBA |
| StorageWorks<br>245299-B21 FCA | V3.82a1<br>HBA Driver V4-481a9 for<br>(NT)<br>HBA Driver V5-4.81a9<br>(W2K)<br>BIOS V1.60a5 | 64-bit, 2 Gbps PCI FC HBA |

#### Table 2: Supported Host Bus Adapters, Fabric Switches, and Hosts

| Component                              | Version   | Description                            |
|----------------------------------------|-----------|----------------------------------------|
| Fibre Channel (FC) Switches            | 5         |                                        |
| Storage Area Network<br>(SAN) Switch 8 | 2.6.0c    | 8-Port, 1 Gbps FC Switch               |
| SAN Switch 16                          | 2.6.0c    | 16-Port, 1 Gbps FC Switch              |
| SAN Switch 8-EL                        | 2.6.0c    | 8-Port FC Entry Level (1 Gbps) Switch  |
| SAN Switch 16-EL                       | 2.6.0c    | 16-Port FC Entry Level (1 Gbps) Switch |
| SAN Switch Integrated 32               | 2.6.0c    | 32-Port FC (1 Gbps) Switch             |
| SAN Switch Integrated 64               | 2.6.0c    | 64-Port FC (1 Gbps) Switch             |
| SAN Switch 2/16                        | 3.02f     | 16-Port FC (2 Gbps) Switch             |
| SAN Switch 2/8-EL                      | 3.02f     | 8-Port FC Entry Level (2 Gbps) Switch  |
| SAN Switch 2/16-EL                     | 3.02f     | 16-Port FC Entry Level (2 Gbps) Switch |
| SAN Core Switch 2/64                   | 4.0.0c    | 32- to 64-Port FC (2 Gbps) Switch      |
| SAN Director 64                        | 02.00.00  | 32- to 64-Port FC (1Gbps) Switch       |
| SAN Edge Switch 32                     | 02.00.00  | 32-Port FC (1 Gbps) Switch             |
| SAN Edge Switch 16                     | 02.00.00  | 16-Port FC (1 Gbps) Switch             |
| SAN Director 2/64                      | 02.00.00  | 32- to 64-Port FC (2 Gbps) Switch      |
| SAN Edge Switch 2/32                   | 02.00.00  | 32-Port FC (2 Gbps) Switch             |
| SAN Edge Switch 2/16                   | 02.00.00  | 16-Port (2 Gbps) Switch                |
| Hosts                                  |           | · ·                                    |
| Intel and HP X86 servers are           | supported |                                        |

# HP StorageWorks Command Console (SWCC) Versions Supported

The HSG80 ACS V8.7-1 Update is supported on V2.5 of SWCC. When updating HSG80 ACS, ensure that SWCC V2.5 exists on the host system.

**Note:** You can obtain a copy of SWCC V2.5 from the HP website at: <u>http://www.hp.com</u>. Follow the applicable storage-related links to the appropriate software links.

You may also acquire a copy of SWCC V2.5 from the StorageWorks HSG80 Modular Storage RAID Arrays Solution Software V8.7 for Windows NT and Windows 2000 on ProLiant & X86 Platforms kit (the Solution Software kit).

# **Operating Constraints**

When performing rolling upgrades on the HSG80 array controller, the following rules and guidelines apply:

- Rolling upgrades must occur in succession. For example, you must upgrade from V8.6 to V8.7-1.
- If you are performing a rolling upgrade, ensure that the variant for the existing ACS version being upgraded is the same as the next version to be upgraded. For example, if you want to upgrade ACS V8.6P-10, the ACS version to be upgraded must be the P variant of ACS V8.7-*x*.
- You must use a dual-redundant configuration in order to perform rolling upgrades.
- If you are upgrading the P variant of an applicable ACS version, use the procedures provided in the *hp StorageWorks HSG80 Array Controller Version 8.7 Maintenance and Service Guide.* The *hp StorageWorks HSG80 Array Controller Version 8.7 Maintenance and Service Guide* provides specific instructions on upgrading ACS on the initiator and target site.
- You must upgrade the Solution Software kit before performing the rolling upgrade procedure in the "Upgrading ACS" section.

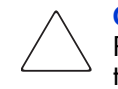

**Caution:** HP StorageWorks Secure Path V3.1A for Windows, Service Pack (SP) 3 or Secure Path V4.0-1 for Windows must be used before performing the rolling upgrade procedure in the "Upgrading ACS" section. Otherwise, data loss may occur.

# Solution Software Kit Upgrade Procedures

Use the following procedures for upgrades to your Solution Software kit:

- 1. Perform backups of data prior to upgrade.
- 2. Verify operating system versions, and upgrade operating systems to supported versions and patch levels.
- 3. Upgrade switch firmware.
- 4. Upgrade the Solution Software kit.
- 5. Quiesce all I/O and unmount all file systems for the server being updated before proceeding.
- 6. If installing an operating system that uses Secure Path, upgrade Secure Path to the latest version at this time.
- 7. Upgrade ACS software.

**Note:** Solely for the purpose of performing upgrades to ACS, the Solution Software kit supports ACS V8.6. HP recommends that you avoid mixing ACS versions in the same Storage Area Network (SAN).

**Note:** The extended interoperability of the heterogeneous SAN allows you to mix several types of StorageWorks storage systems. HP recommends the following configuration rules when different storage products are shared in the same SAN:

- HSG80 ACS Version 8.6 and EVA VCS Version 2.0 Use ACS Solution Software Version 8.6 (if SWCC Version 2.4 components are desired) and VCS Version 2.0 compatible multiple-bus software/drivers.
- HSG80 ACS Version 8.7 and EVA VCS Version 2.0 Use ACS Solution Software Version 8.7 (includes SWCC Version 2.5) and VCS Version 2.0 compatible multiple-bus software/drivers.
- HSG80 ACS Version 8.6 and HSG80 ACS Version 8.7 Use ACS Solution Software Version 8.7 (includes SWCC Version 2.5).

Any multiple-bus storage system configuration that includes EVA VCS Version 2.0 requires multiple-bus support. See Table 1 for compatible Secure Path versions. ACS Version 8.7 compatible Secure Path versions and HBA drivers are compatible with VCS 2.0.

Refer to the *hp StorageWorks HSG80 Array Controller ACS Version 8.7 Maintenance and Service Guide* and the *Solution Software Release Notes—HSG80 Enterprise/Modular Storage RAID Array Fibre Channel Solution Software Version 8.7 for Windows NT and Windows 2000*, as well as the "Upgrading ACS" section for the additional information on upgrades.

**Note:** If upgrading ACS, complete the upgrade after all Windows server updates are finished. Be sure to back up data before updating servers.

These procedures are applicable to only Secure Path V3.1A for Windows (SP 3) or Secure Path V4.0-1 for Windows. To obtain Secure Path V3.1A for Windows (SP 3), visit the HP website at: <u>http://www.hp.com</u>. Follow the applicable storage-related links to the software download page. To obtain Secure Path V4.0-1, contact your HP technical support representative.

**Note:** For information on updating Solution Software kit by using Transparent Failover procedures, refer to the *hp StorageWorks HSG80 ACS Solution Software Version 8.7 for Windows 2000 Installation and Configuration Guide.* 

### New Solution Software Kit (V8.7) Installation Procedures

To install the Solution Software kit for the first time, complete the following steps:

- 1. Ensure that the Fibre Channel Adapter (FCA) is not connected at this time.
- 2. Using the CD that shipped with the Solution Software kit, click Solution Software v8.7 for Windows NT\2000.
  - a. Click Perform FCA Driver Update to install the HBA driver.
  - b. Click **Fibre Channel Software Setup**, and then choose one of the Multi-Bus Fibre Channel setups, based on your configuration.
  - c. Click SWCC (optional) to install SWCC components.

**Note:** Do *not* restart the server at this time if instructed to do so.

- 3. Using your Secure Path Software CD-ROM, install Secure Path V3.1A for Windows or Secure Path V4.0-1 for Windows in accordance with the instructions provided with that product. If you are using Secure Path V3.1A, apply the Secure Path V3.1A for Windows SP 3 update.
- 4. Restart the server.
- 5. Connect the FCA to the switch.

#### Updating Solution Software Kit with Secure Path on Windows NT/2000 Server

The following procedures demonstrate how to upgrade your Solution Software kit, in conjunction with your Secure Path software, in a Multiple Bus Failover environment.

#### Updating an Existing Standalone Server

To update an existing standalone server by using Secure Path in Multiple Bus Failover mode, complete the following steps:

- 1. Log in to an account with administrator privileges.
- 2. Stop all applications that access Secure Path storage.
- 3. Stop the SWCC STEAM agent in Services.
- 4. Select Add/Remove Program on the Control Panel, and uninstall:
  - a. SWCC.
  - b. Large LUN utility (if installed).

Note: Do not restart the server at this time if instructed to do so.

- 5. Using your Secure Path Software CD-ROM, install Secure Path V3.1A for Windows or Secure Path V4.0 for Windows in accordance with the instructions provided with that product.
- 6. If you are using Secure Path V3.1A for Windows, apply the Secure Path V3.1A for Windows SP 3 update.
- 7. If you are using Secure Path V4.0 for Windows, apply the Secure Path V4.0-1 update.
- 8. Reboot the server.
- 9. Using your Solution Software kit CD-ROM, click Solution Software v8.7 for Windows NT\2000.
  - a. Click **Perform FCA Driver Update** to install the HBA driver.
  - b. Click **Fibre Channel Software Setup**, and then choose one of the Multi-Bus Fibre Channel setups, based on your configuration.
  - c. Click SWCC (optional) to install SWCC components.

**Note:** The latest *Large LUN* utility must be installed if the storage system will be used prior to upgrading ACS to Version 8.7-1 and a Large LUN configuration was previously employed.

10. Restart the server.

#### Updating an Existing Cluster

To update an existing cluster by using Secure Path in Multiple Bus Failover mode, complete the following steps:

- 1. Log in to the server with an account with administrator privileges.
- 2. Make note of your original configuration by using **Cluster Administrato**r, and then move disk resources to the other cluster node. The node being updated should not have any disk resources online.
- 3. Set all cluster groups to **Prevent failback**, by using **Cluster Manager**, while the upgrade is taking place.

**Note:** Cluster Service must continue to run on all nodes. Stopping the Cluster Service during this procedure could result in a Cluster Service failure and subsequent reinstallation.

- 4. Stop the SWCC STEAM agent in Services.
- 5. Select Add/Remove Program from the Control Panel, and uninstall:
  - a. SWCC.
  - b. Large LUN utility (if installed).

Note: Do not restart the system at this time if instructed to do so.

6. Using your Secure Path Software CD-ROM, install Secure Path V3.1A for Windows or Secure Path V4.0 for Windows in accordance with the instructions provided with that product.

- 7. If you are using Secure Path V3.1A for Windows, apply the Secure Path V3.1A for Windows SP 3 update.
- 8. If you are using Secure Path V4.0 for Windows, apply the Secure Path V4.0-1 update.
- 9. Using your Solution Software kit CD-ROM, click Solution Software v8.7 for Windows NT\2000.
  - a. Click Perform FCA Driver Update to install the HBA driver.
  - b. Click **Fibre Channel Software Setup**, and then choose one of the Multi-Bus Fibre Channel setups, based on your configuration.
  - c. Click SWCC (optional) to install SWCC components.

**Note:** The latest *Large LUN* utility must be installed if the storage system will be used prior to upgrading ACS to Version 8.7-1 and a Large LUN configuration was previously employed.

- 10. Restart the updated cluster node.
- 11. Repeat step 2 through step 10 for the next cluster node.
- 12. After all cluster nodes have been upgraded, restore all cluster groups to their original **Prevent failback** setting, and restore storage groups to their original configuration.

## **Upgrading ACS**

The following subsections provide background and some detailed information applicable to the HSG80 ACS V8.7-1 Update. HP recommends that you review the *hp StorageWorks HSG80 Array Controller V8.7 Maintenance and Service Guide* before attempting to use the rolling upgrade feature.

**Note:** The following rolling upgrade procedures for ACS V8.7-1 (variants F, G, and S) take precedence over rolling upgrade procedures documented for variants F, G, and S in the *hp StorageWorks HSG80 Array Controller V8.7 Maintenance and Service Guide*.

- About Rolling Upgrades, page 12
- Rolling Upgrade Procedure, page 12

| $\wedge$ | $\backslash$ |
|----------|--------------|
|          |              |

**Caution:** Failure to follow the recommendations and instructions regarding the rolling upgrade feature may result in data loss or system inoperability. Refer to the "Operating Constraints" section for additional information.

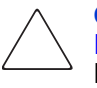

**Caution:** Before attempting the ACS upgrade procedure in the "Rolling Upgrade Procedure" section, verify that the subsystem is in a stable state. The HSG80 array controller **Reset** button should be flashing, and all adjacent LEDs should be off (no light). Failure to perform this verification may result in the loss of data or leave the HSG80 array controller in an unusable state.

## **About Rolling Upgrades**

There are two ways to perform upgrades of the ACS:

- By using the rolling upgrade procedure—Rolling upgrades take advantage of HSG80 array controller failover capabilities and allow you to upgrade the ACS while I/O activity continues.
- By using the shutdown upgrade procedure—The shutdown upgrade procedure requires you to halt I/O activity, shut down your controllers, and dismount your host systems and any associated units.

**Note:** Shutdown upgrade procedures are documented in the *hp StorageWorks HSG80 Array Controller V8.7 Maintenance and Service Guide* that shipped with the HSG80 array controller. You can download a copy of this guide from the HP website at: <u>http://www.hp.com</u>. Follow the storage-related links to access technical documentation for the HSG80 array controllers, which are part of the HP StorageWorks Enterprise Modular Array and the HP StorageWorks Modular Array.

## **Rolling Upgrade Procedure**

**Note:** The following rolling upgrade procedures for ACS V8.7-1 (variants F, G, and S) take precedence over rolling upgrade procedures documented for variants F, G, and S in the *hp StorageWorks HSG80 Array Controller V8.7 Maintenance and Service Guide*.

**Note:** For upgrade procedures for variant P of ACS, refer to the *hp StorageWorks HSG80 Array Controller V8.7 Maintenance and Service Guide*.

To perform a rolling upgrade, complete the following steps:

**Note:** Subsequent steps refer to Controller A, Controller B, HSGA>, and HSGB> to help you identify which controller is used.

1. Connect a PC or terminal to the maintenance port of Controller A, if not already done.

**Caution:** Attempt a rolling upgrade *only* when each controller in a dual-redundant configuration is at least 50% idle. Otherwise, I/Os may be dropped during the upgrade.

**Note:** If you have several servers with multiple LUNs in your storage area network (SAN), HP recommends that you verify that all units are online by using the SHOW UNITS FULL CLI command. Afterwards, move all LUNs to the controller to be updated last by using **Secure Path Manager**. (LUNs may be removed by either controller.)

2. Verify the utilization percentage for *each* controller by entering the following RUN command:

HSGA> RUN VTDPY

The idle percentage for the HSG80 array controller is the first item displayed on the second line of the *VTDPY* display. If the HSG80 array controller is less than 50% idle and the screen display indicates activity, the processing load should be reduced. Refer to your operating system documentation for more information on reducing the processing load.

Note: The default VTDPY display refreshes every ten seconds.

To exit *VTDPY*, press **<Ctrl>** C, and then enter the following:

HSGA> exit

- 3. Repeat step 2 above on the OTHER CONTROLLER.
- 4. Disable the Command Console LUN (CCL) prior to upgrading if the HSG80 array controller is running in SCSI-2 mode and the CCL is enabled:
  - a. Type the following command to verify the current SCSI mode:

HSGA> SHOW THIS\_CONTROLLER

The following text is only a portion of the resulting display—arrows point to the pertinent status indication.

Controller:

|          | HSG80                           | ZG80200258 Software V86S, Hardware E01 |  |  |  |
|----------|---------------------------------|----------------------------------------|--|--|--|
|          | NODE_ID                         | = 5000-1FE1-0007-B780                  |  |  |  |
|          | ALLOCATION_CLASS                | = 1                                    |  |  |  |
| <b>→</b> | SCSI_VERSION                    | = SCSI-2                               |  |  |  |
|          | Configured for MULTIE           | BUS_FAILOVER with ZG92810098           |  |  |  |
|          | In dual-redundant configuration |                                        |  |  |  |
|          | Device Port SCSI address 7      |                                        |  |  |  |
|          | Time: 14-MAR-2001               | 15:44:25                               |  |  |  |
| <b>→</b> | Command Console LUN i           | s lun 0 (IDENTIFIER = 0)               |  |  |  |

- b. Record the status for restoration in step 23.
- c. Disable the CCL by using the following command: HSGA> SET THIS CONTROLLER NOCOMMAND CONSOLE LUN
- 5. Delete all snapshot units, if upgrading from ACS V8.6S-*x* to V8.7S-*x*.
  - a. Identify all snapshot units by using the following command: HSGA> SHOW UNITS FULL
  - b. Record the configuration for each snapshot unit for restoration in step 22.
  - c. Individually delete all snapshot units by using the following command: HSGA> DELETE <snapshot-unit-name>
- 6. Verify that all appropriate units were deleted by using the following command: HSGA> SHOW UNITS FULL

Note: If any other snapshot units exist, repeat step 5 until they are all deleted.

7. Identify and record the current cache flush timer value by using the following command: HSGA> SHOW THIS CONTROLLER

The following text is only a portion of the resulting display—an arrow points to the pertinent status indication:

Cache:

```
256 megabyte write cache, version 0022
Cache is GOOD
No unflushed data in cache
CACHE_FLUSH_TIMER=DEFAULT (10 seconds)
```

**Note:** The cache flush timer value is displayed in the caching parameters section. This parameter is modified during the procedure and must be restored in step 20.

8. For each unit, identify and record the unit write back cache, read ahead cache, read cache, and preferred path characteristics by using the following command:

HSGA> SHOW UNITS FULL

These characteristics are modified during the upgrade procedure and must be restored in step 21.

**Note:** The switch for Preferred Path is available only with a multiple-bus configuration. It is not available in the Transparent Failover mode.

9. Set the cache flush timer to 1 second by using the following commands:

HSGA> SET THIS\_CONTROLLER CACHE\_FLUSH\_TIMER=1

HSGA> SET OTHER\_CONTROLLER CACHE\_FLUSH\_TIMER=1

10. Clear any unit with the *PREFERRED\_PATH* switch set, by using the following command as required for each unit:

HSGA> SET <unit-name> NOPREFERRED\_PATH

11. Disable writeback, read ahead, and read caching on all units by using the following command as required for each unit:

HSGA> SET <unit-name> NOWRITEBACK\_CACHE NOREADAHEAD\_CACHE NOREAD\_CACHE

**Note:** The *xxx\_CACHE* switches must be entered in the specified order, or the command will be rejected.

12. Determine whether all data has been flushed from the cache module by using the following command on both controllers:

HSGA> SHOW THIS\_CONTROLLER HSGA> SHOW OTHER CONTROLLER

The following text is only a portion of the resulting display—an arrow points to the pertinent status indication:

Cache:

256 megabyte write cache, version 0022
Cache is GOOD
No unflushed data in cache
CACHE\_FLUSH\_TIMER=1 SECOND

**Note:** Repeat step 12 on both controllers (THIS\_CONTROLLER and OTHER\_CONTROLLER) until no unwritten data remains in either cache module memory. If unwritten data is present after several minutes, verify that the *WRITEBACK\_CACHE* switch is disabled on all units by using the SHOW UNITS FULL command. For any units with the *WRITEBACK\_CACHE* switch enabled, return to step 11 and proceed.

13. Shut down Controller B by using the following command:

HSGA> SHUTDOWN OTHER\_CONTROLLER

Note: Disregard any messages pertaining to misconfigured controllers or failover status.

**Note:** After Controller B shuts down, the **Reset** button **1** and the first three LEDs **2** light up (see Figure 1). Proceed only after the **Reset** button stops flashing and remains on.

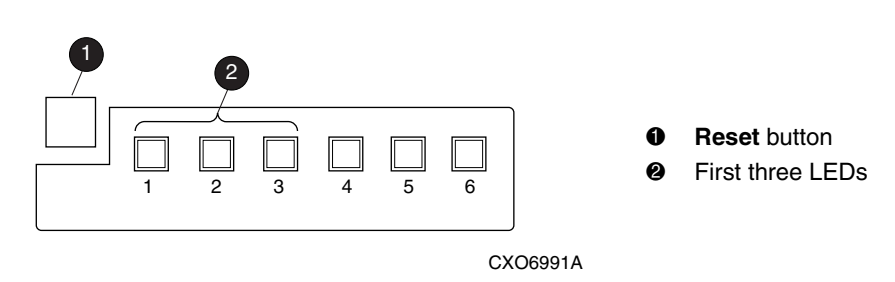

Figure 1: HSG80 array controller Reset button and first three LEDs

14. Verify that all units failed over to Controller A by using the following command to show the status of each unit:

HSGA> SHOW UNITS FULL

The following text is only a portion of the resulting display—an arrow points to the pertinent status indication:

State:

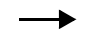

ONLINE to this controller Not reserved NOPREFERRED\_PATH

15. Run *VTDY* to verify that all units are online and that there is no I/O activity by entering the following CLI command:

HSGA> RUN VTDY

The idle percentage for the HSG80 array controller is the first item displayed on the second line of the *VTDPY* display. If the HSG80 array controller is less than 50% idle and the screen display indicates activity, the processing load should be reduced.

**Note:** You must wait a minimum of 60 seconds to allow for the failover and cache flushing process to complete. The *VTDPY* display refreshes every ten seconds.

To exit *VTDPY*, press **<Ctrl>** C, and then enter the following:

HSGA> exit

16. Upgrade the software on Controller B by performing the following steps:

**Note:** After step 16 is successfully performed, the previous ACS version cannot be restored to this subsystem.

- a. Remove the program card ESD cover from Controller B.
- b. Press and hold the HSG80 array controller **Reset** button while ejecting the old program card.
- c. After ejecting the program card, release the **Reset** button.
- d. Press and hold the **Reset** button while inserting the new program card (ACS V8.7-1).
- e. After the card is fully inserted, release the **Reset** button. Controller B restarts.

**Note:** An HSG80 array controller restart can take as long as 60 seconds, indicated by the temporary cycling of the port LEDs and a flashing **Reset** button. Disregard messages pertaining to misconfigured controllers or failover status. When Controller B has restarted, it automatically shuts down Controller A.

f. Install the program card ESD cover on Controller B.

- 17. Verify that Controller B completed initialization:
  - a. Connect the PC or terminal to the maintenance port of Controller B.
  - b. Make sure that the CLI prompt for Controller B appears.
  - c. Verify that Controller A is shut down. (The **Reset** button and the first three LEDs light up. See Figure 1.) Proceed only after the **Reset** button stops flashing and remains on.
- 18. Run *VTDY* to verify that all Controller B units are online and that there is I/O activity by entering the following CLI command:

```
HSGB> RUN VTDY
```

**Note:** You must wait a minimum of 60 seconds to allow for the failover and cache flushing process to complete. The *VTDPY* display refreshes every ten seconds.

To exit *VTDPY*, press **<Ctrl>** C, and then enter the following:

HSGB> exit

- 19. Install the new (V8.7-1) program card on Controller A by performing the following steps:
  - a. Remove the program card ESD cover from Controller A.
  - Press and hold the HSG80 array controller **Reset** button while ejecting the old program card.
  - c. After ejecting the program card, release the **Reset** button.
  - d. Press and hold the **Reset** button while inserting the new program card (ACS V8.7-1).
  - e. After the card is fully inserted, release the **Reset** button.

**Note:** An HSG80 array controller restart can take as long as 60 seconds, indicated by the temporary cycling of the port LEDs and a flashing **Reset** button. Disregard messages pertaining to misconfigured controllers or failover status.

- f. Install the program card ESD cover on Controller A.
- g. Connect the PC or terminal to the maintenance port of Controller A.

Note: Wait for the CLI prompt to display on the PC or terminal before proceeding.

20. After the CLI prompt displays for Controller A, restore the CACHE\_FLUSH\_TIMER to the value recorded in step 9 by using the following commands:

HSGA> SET THIS\_CONTROLLER CACHE\_FLUSH\_TIMER=<n>

HSGA> SET OTHER\_CONTROLLER CACHE\_FLUSH\_TIMER=<n>

21. For each unit, restore the *PREFERRED\_PATH*, *WRITEBACK\_CACHE*, *READ\_CACHE*, and *READAHEAD\_CACHE* switch settings as recorded in step 10 and step 11 by using the following command:

HSGA> SET <unit-name> PREFERRED\_PATH=THIS\_CONTROLLER WRITEBACK\_CACHE READ\_CACHE READAHEAD\_CACHE

22. Restore all snapshot units removed in step 5.

- 23. If the CCL was disabled in step 4, enable it by using the following command: HSGA> SET THIS\_CONTROLLER COMMAND\_CONSOLE\_LUN
- 24. Disconnect the PC or terminal from the maintenance port of Controller A.

# **Anomalies**

The following describes known anomalies of the HSG80 ACS 8.7-1 Update.

## SWCC Agent Configuration Utility and the Displayed ACS Firmware Version

After upgrading from ACS V8.6 (any variant or patch) to ACS V8.7-1, the SWCC Agent *Configuration* utility displays the previous ACS version before the upgrade (same variant) on the **NT Agent Configuration Step 3 of 3** screen.

**Note:** If you have already installed ACS 8.7 and then upgrade to ACS 8.7-1, SWCC displays the proper ACS version number on the **NT Configuration Step 3 of 3** screen.

Figure 2 shows where the ACS version displays ③ the previous version (before the upgrade) in SWCC after you upgrade from ACS V8.6 to V8.7-1.

|   | NT Agent Configuration Step 3 of                                                                                                    | 3                                                     |                         | x |
|---|----------------------------------------------------------------------------------------------------|-------------------------------------------------------|-------------------------|---|
|   | Creates a name for the subsystems, assigns an NT communication device, and enters a<br>monitor time interval in which the Agent will poll subsystem state information. |                                                       |                         |   |
|   | Storage Subsystems<br>subsys1                                                                                                    | Selected Subsystem<br>subsys1<br>Communication Device | Add Subsystem           |   |
| 8 |                                                                                                    | CCL2:01:00:00                                         | <u>M</u> odify Settings |   |
|   | Controller Type: HSG80                                                                                                    | Monitor Interval (seconds)                            | Delete Subsystem        |   |
|   | EMU Type: none<br>Controller1: ZG03004511<br>Controller2: ZG02610928                                                                                                   | Subsystem Enabled                                     | Help                    |   |
|   | Firmware Version: V86F<br>CCL: CCL2:01:00<br>Total Number of Devices: 8                                                                                                | :00                                                   |                         |   |
|   | Devices:                                                                                                    |                                                       |                         |   |
|   | PhysicalDrive1 PhysicalDrive3<br>PhysicalDrive6 PhysicalDrive3                                                                                                    | 2 PhysicalDrive3 PhysicalDrive4 F<br>7 PhysicalDrive8 | PhysicalDrive5          |   |
|   |                                                                                                    |                                                       |                         |   |
|   |                                                                                                    |                                                       |                         |   |
|   | <                                                                                                    | <u>B</u> ack Finish C                                 | ancel                   |   |

Figure 2: Location of the SWCC version number when upgrading from ACS V8.6 to V8.7-1

To verify the correct version of ACS in this scenario on the HSG80 array controller, always use the SHOW THIS\_CONTROLLER or SHOW OTHER\_CONTROLLER CLI command from a CLI window or any CLI prompt.